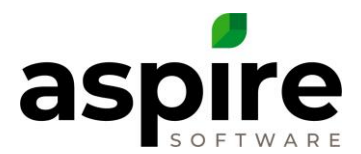

# **Establishing Sequence Numbers and Reoccurring Schedules**

This document explains how scheduling, sequencing, and reoccurring schedules function together in Aspire. *Scheduling* allows individual visits to be scheduled in Aspire. *Sequencing* provides a mechanism for specifying the order of visits on a given day and route. *Reoccurring Schedules* allow the scheduling manager to simultaneously schedule multiple visits for a specified service that is associated with a selected work ticket.

## Scheduling

To schedule a visit for a work ticket:

|          | Scheduling We                                   | ekly Time Review                                      |              |          |                | 2                |          |                   |
|----------|-------------------------------------------------|-------------------------------------------------------|--------------|----------|----------------|------------------|----------|-------------------|
| )        | Manager<br>Andre Wilson (AM) 🗸                  | Hours Occurrences Actual V                            | Include Driv |          | Working Days 🗸 | Week View 🗸 💌    |          |                   |
| ۹        | Nov 30 - Dec 00                                 | 6, 2020 💌                                             |              |          |                | Work Ticket List |          |                   |
| =        |                                                 | <sup>MON</sup><br>30                                  | TUE<br>1     | web<br>2 | тни<br>З       | FRI<br>4         | sat<br>5 | Schedule an Event |
|          | Maintenance   Truck 10 (4)<br>JOSE GONZALEZ (I) |                                                       |              |          |                |                  |          |                   |
| 40 🕘 🛄 🔯 | Commercial   Truck 4 (4)<br>ALICE LEADER        | (4752) Coce Cala<br>2 Botting   Weeky Turf MT<br>1.33 |              |          |                |                  |          |                   |
| •        | Irrigation   Truck 5 (3)<br>ERIC DENMARK (IRT)  |                                                       |              |          |                |                  |          | ?                 |

1. Select the scheduling icon on the left hand side.

#### 2. Click the three dots on the scheduling window and select Work Ticket List.

|                  | Scheduling Wee                                  | ekly Time Review                                 |              |        |          |                                               |                 |          |
|------------------|-------------------------------------------------|--------------------------------------------------|--------------|--------|----------|-----------------------------------------------|-----------------|----------|
| 0                | Manager<br>Andre Wilson (AM) V                  | Hours Occurrences Man                            | Include Driv | e Time |          | Working D                                     | ays 🗸 Week View | ~ 🗵 …    |
| ٩                | Nov 30 - Dec 06                                 | 6, 2020 👻                                        |              |        | 4        | × Q Search 筆 III                              | н <u>т</u>      | SAVE ••• |
| =                |                                                 | <sup>мон</sup><br>30                             | TUE<br>1     | WED 2  | тни<br>3 | Scheduled St<br>Search by Service V This Year | art Date        |          |
| <b>1</b> 1       | Maintenance   Truck 10 (4)<br>JOSE GONZALEZ (L) |                                                  |              |        | _        | Drag here to set row groups                   |                 | A        |
| o <sup>III</sup> |                                                 |                                                  |              |        | 3        | 3 PROPERTY NAME                               | SERVICE ABR     | STATUS   |
| <b>.</b>         |                                                 |                                                  |              |        |          | Doral West                                    | Weekly Turf MT  | Open     |
| 6                |                                                 |                                                  |              |        |          | III LaSanta Villa                             | Weekly Turf MT  | Open     |
| Ê                | Commercial   Truck 4 (4)<br>ALICE LEADER        | (47/52) Coca Cola<br>C Bottling   Weekly Turl MT |              |        |          | III Nectar Square                             | Weekly Turf MT  | Open     |
| e                |                                                 | 1.33                                             |              |        |          | Nectar Square                                 | Weekly Turf MT  | Open     |
| <b>E</b>         |                                                 |                                                  |              |        |          | III Nectar Square                             | Weekly Turf MT  | Open     |
| 5                |                                                 |                                                  |              |        |          | Nectar Square                                 | Weekly Turf MT  | Open     |
|                  | Irrigation   Truck 5 (3)                        | 1.33                                             |              |        |          | Nectar Square                                 | Weekly Turf MT  | Open     |
|                  | ERIC DENMARK (IRT)                              |                                                  |              |        |          | Nectar Square                                 | Weekly Turf MT  | Oper 2   |
|                  |                                                 |                                                  |              |        |          | III Ten Place                                 | Weekly Turf MT  |          |

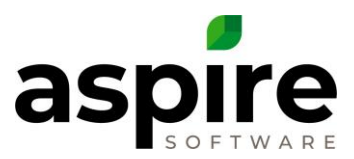

|           | Scheduling We                                   | ekly Time Review                                         |              |            |                |   |
|-----------|-------------------------------------------------|----------------------------------------------------------|--------------|------------|----------------|---|
| 6         | Manager                                         | Hours Occurrences                                        |              |            |                |   |
|           | Andre Wilson (AM) 🗸                             | Man 🗸 Actual 🗸                                           | Include Driv | e Time     |                | 1 |
| ٩         | <ul> <li>Nov 30 - Dec 0</li> </ul>              | 6, 2020 💌                                                | 3            |            |                |   |
| =         |                                                 | <sup>MON</sup><br>30                                     | тие<br>1     | 2<br>2     | THU<br>3       | 4 |
| 59<br>- M | Maintenance   Truck 10 (4)<br>JOSE GONZALEZ (L) |                                                          |              |            |                |   |
| Ţ         |                                                 |                                                          |              | Doral West | Weekly Turf MT |   |
| 6         |                                                 |                                                          |              |            |                |   |
| Ê         | Commercial   Truck 4 (4)<br>ALICE LEADER        | (47/52) Coca Cola<br>C Bottling   Weekly Turl MT<br>1.33 |              |            |                |   |
|           |                                                 |                                                          |              |            |                |   |
| •         |                                                 | 1.33                                                     |              |            |                |   |
|           | Irrigation   Truck 5 (3)<br>ERIC DENIMARK (IRT) |                                                          |              |            |                |   |
|           |                                                 |                                                          |              |            |                |   |

3. Click and hold the Drag icon and drop the desired ticket onto the appropriate route and day. Repeat as needed.

# Sequencing

Aspire automatically assigns a sequence number to each work ticket visit that is dropped on the schedule board. The visit for the ticket dragged to the first position will have sequence # 1, in the second position would be #2, and the third position would be #3<sup>a</sup>. If the last ticket (#3) is then moved up to the top or above #1<sup>b</sup>, Aspire will renumber each visit so that the order they are on the schedule board reflects the correct sequential order. The original #3 would now be #1<sup>c</sup>, the original #1 would now be #2, etc.

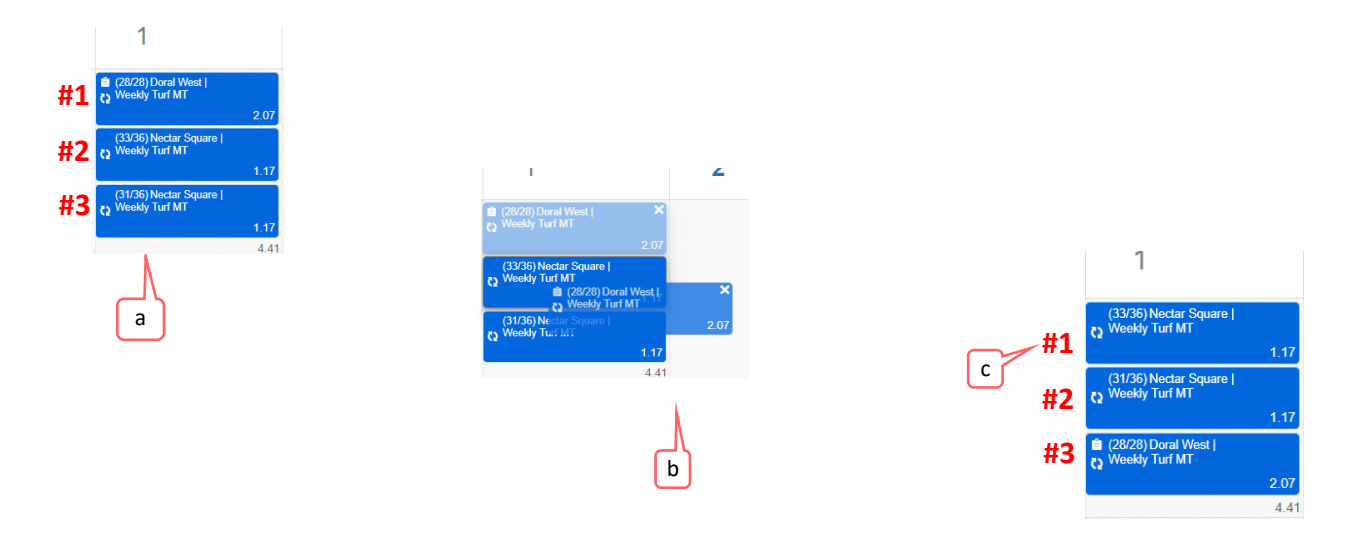

The sequence number can be directly specified for a selected visit by right clicking on the visit, selecting *Edit Visit* option<sup>a</sup> and setting the sequence number<sup>b</sup> within the *Visit* screen. As a best practice, Aspire recommends sequencing in increments of 10. This allows for numeric gaps between two visits if a new visit should need to be added later.

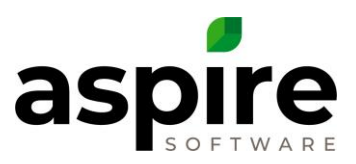

|          | Scheduling Weekl                                                                                     | y Time Review                                          |                                                                                                    |                                                                                                    |                            |              |                 |
|----------|----------------------------------------------------------------------------------------------------|--------------------------------------------------------|----------------------------------------------------------------------------------------------------|----------------------------------------------------------------------------------------------------|----------------------------|--------------|-----------------|
| 0        | Manager He<br>Andre Wilson (AM) V                                                                    | ours Occurrences<br>Man V Actual V                     |                                                                                                    | Include Drive Time                                                                                                    |                            |              |                 |
| ۹        | <ul> <li>Nov 30 - Dec 06, 2</li> </ul>                                                               | 2020 🔻                                                 |                                                                                                    |                                                                                                    |                            |              |                 |
| =        |                                                                                                    | мон<br>30                                              | TUE<br>1                                                                                                    | WED<br>2                                                                                                    | )                          | тни<br>З     | F               |
|          | Maintenance   Truck 10 (4)       JOSE GONZALEZ (L)       Commercial   Truck 4 (4)       ALICE LEADER | (47/52) Coca Cola<br>Bottling   Weekky Turf MT<br>1.33 | (33/36) Nectar Sc<br>(34/36) Nectar Sc<br>(31/36) Nectar Sc<br>(34/36) Nectar Sc<br>(34/36) Nectar Sc<br>(34/36) Nectar Sc<br>(34/36) Nectar Sc<br>(33/36) Nectar Sc<br>(34/36) Nectar Sc<br>(34/36) Necta | Open Time Entry<br>Edit Visit<br>Open Work Ticket<br>Edit Reccurring Sch<br>View Reccurring Ca<br>Skip this Week's Vis | edule<br>lendar            | а            |                 |
|          | Work Tickets                                                                                         |                                                        |                                                                                                    | Show on Map                                                                                                    |                            |              |                 |
| 0        | Visit Weekly Turf Mair                                                                               | ntenance (33 of 36)                                    |                                                                                                    |                                                                                                    |                            |              |                 |
| a<br>    | Property<br>Nectar Square                                                                            | Invoice<br>Fixed Pa                                    | yment                                                                                                    |                                                                                                    | Visit Notes<br>CREATED DAT | Ticket Notes | CREATED BY      |
| R        | Job<br>Maintenance Contract RENEWAL                                                                  | Routes *<br>Maintena                                   | ance   Truck 10                                                                                                    | ~                                                                                                    |                            |              |                 |
|          | Status<br>Scheduled                                                                                  | Visit Date *<br>12/1/202                               | •                                                                                                    | =                                                                                                    |                            |              |                 |
| 31<br>51 | Visits O<br>0 Future Scheduled / 2 Total                                                             | Hours/Day<br>1.17                                      | *                                                                                                    |                                                                                                    |                            |              | No Rows To Shov |
| Ê        | Issues O<br>0 Open / 3 Total                                                                         | Sequence 2                                             |                                                                                                    | 0                                                                                                    |                            |              |                 |

If the sequence numbers for three visits have been modified to #10, #20, and #30, adding or moving any ticket on the route's day using "drag and drop" into the middle of the available visit plaques will reset the sequence numbers to #1, #2, and #3. To avoid the system automatically resetting the modified sequence numbers (#10, #20, #30), do not use the drag and drop method to schedule additional tickets.

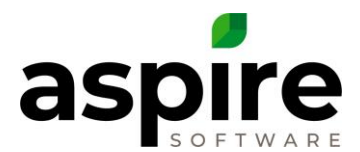

To add a visit without disrupting the modified sequence numbers, single click on the work ticket<sup>a</sup> in the *Work Ticket Search List* on the right. Once inside the *Work Ticket* screen, click the grey plus<sup>b</sup> next to visits in the center. Manually select the route, date, desired sequence number<sup>c</sup>, and then click save<sup>d</sup>. If the newly added ticket should fall between #10 and #20, the new visit should have a sequence number of #15.

|          | Scheduling Weekly Time Review                                |                                                                                                    |                                           |                               |                        |            |             |              |            |
|----------|--------------------------------------------------------------|----------------------------------------------------------------------------------------------------|-------------------------------------------|-------------------------------|------------------------|------------|-------------|--------------|------------|
|          | Manager Hours Occurrences Andre Wilson (AM) V Man V Actual V | Include Drive Time                                                                                                    |                                           | Working                       | Days 🗸 Week View 🗸     | ×          |             |              |            |
| a        | Nov 30 - Dec 06, 2020 -                                      |                                                                                                    |                                           | (x)                           |                        |            |             |              |            |
|          | MON                                                          | TUE WED                                                                                                    | THU                                       | Q Search 후 [                  | 🔟 🕂 🚠 🎴                | SAVE       |             |              |            |
| -        | 30                                                           | 1 2                                                                                                    | 3                                         | Search by Service 🗸 This Year | ~                      |            |             |              |            |
|          | Maintenance   Truck 10 (4)<br>JOSE GONZALEZ (L)              | (35.6) (Wooldy Turt MT<br>Wooldy Turt MT<br>1.17                                                                                                    |                                           | Drag here to set row groups   | а                      |            |             |              |            |
|          |                                                              | 28/28) Ocral West  <br>Weekly Turl MT<br>2.07                                                                                                    |                                           | PROPERTY NAME                 | ERVICE ABR             | STATUS     |             |              |            |
|          |                                                              | (3106) Nectar Square  <br>Weekly Turl MT<br>1.17                                                                                                    |                                           | Nectar Square                 | Weekly Turf MT         | Open       |             |              |            |
| Ê        | Commercial   Truck 4 (4) (47/52)Coca Cola                    | 4.41<br>(33/36)Nectar Square  <br>Weekby Tarl MT                                                                                                    |                                           | III Nectar Square             | Weekly Turf MT         | Open       |             |              |            |
| e        | ALICE LEADER 1.33                                            | 1.17                                                                                                    |                                           | III Nectar Square             | Weekly Turf MT         | Open       |             |              |            |
| <b>E</b> |                                                              |                                                                                                    |                                           | III Ten Place                 | Weekly Turf MT         | Open       |             |              |            |
| •        | 1.00                                                         |                                                                                                    |                                           | III Ten Place                 | Weekly Turf MT         | Open       |             |              |            |
|          | Irrigation   Truck 5 (3)<br>ERIC DENMARK (RT)                | (34/36)Nectar Square  <br>Weekly Turf MT                                                                                                    | (34/36) Nectar Square<br>O Weekly Tarl MT | Magnus Estates                | Weekly Turf MT         | Open       |             |              |            |
|          |                                                              | 1.17                                                                                                    |                                           | III Magnus Estates            | Weekly Turf MT         | <b>?</b> . |             |              |            |
|          |                                                              |                                                                                                    |                                           |                               |                        |            |             |              |            |
|          |                                                              |                                                                                                    |                                           |                               | •                      |            |             |              |            |
|          |                                                              |                                                                                                    | Work Tickets                              |                               |                        |            |             |              |            |
|          |                                                              | <b>&gt;</b> #                                                                                                    | 1905 We                                   | ekly Turf Maintenance         | (52 of 52)             |            |             |              |            |
|          |                                                              | •                                                                                                    | 1700 110                                  |                               | (02 01 02)             |            |             |              |            |
|          |                                                              | Q P                                                                                                    | roperty                                   |                               | Invoice                |            | Visit Notes | Ticket Notes | Service No |
|          |                                                              |                                                                                                    | LaSanta Villa                             |                               | Fixed Payment          |            | >           |              |            |
|          |                                                              | = ,                                                                                                    | ob                                        |                               | Scheduled Date         |            |             | J DATE ↓     | CREA       |
|          |                                                              | FB                                                                                                    | #42 - Maintenan                           | ce Contract RENEWAL           | 12/1/2020 b            | i 🗰        |             |              |            |
|          |                                                              |                                                                                                    | the true                                  |                               |                        |            |             |              |            |
|          |                                                              | ∎∎ S                                                                                                    | Open                                      |                               | 0 Future Se New Visit. | Total      |             |              |            |
|          |                                                              | <b>P</b>                                                                                                    |                                           |                               |                        | - otai     |             |              | No Ro      |
|          |                                                              | o<br>61                                                                                                    | rew Leader                                |                               | l des O                |            |             |              |            |
|          |                                                              |                                                                                                    | Alice Leader                              | Y                             | 0 Open / 0 Total       |            |             |              |            |
|          |                                                              | de la constante de la constante de | P Attachments                             |                               |                        |            |             |              |            |
|          |                                                              | e                                                                                                    |                                           |                               |                        | 20         |             |              |            |
|          |                                                              | <b>E</b>                                                                                                    |                                           |                               |                        | <b>6</b> 0 |             |              |            |
|          |                                                              |                                                                                                    |                                           | ×                             |                        |            |             |              |            |
|          | Work Tickets                                                 |                                                                                                    |                                           |                               |                        |            |             |              |            |
|          |                                                              |                                                                                                    |                                           |                               |                        |            |             |              |            |
| •        | Visit Weekly Turf Maintenar                                  | 1ce (52 of 52)                                                                                                    |                                           |                               |                        |            | VE •••      |              |            |
| ۹        | Property                                                     | Invoice                                                                                                    | с                                         | Visit Notes Ticket Notes      |                        |            | O Î         |              |            |
|          | LaSanta Villa                                                | Fixed Payment                                                                                                    | -                                         |                               | CREATED BY             | COMMENT    |             |              |            |
| =        | Job                                                          | Routes *                                                                                                    |                                           | CREATED DATE \$               | CREATED BY             | COMMENT    |             |              |            |
| -        | Maintenance Contract RENEWAL                                 | Crew 1   Truck 26                                                                                                    | ~                                         |                               |                        |            |             |              |            |
|          | Status                                                       | Visit Date *                                                                                                    |                                           |                               |                        |            |             |              |            |
| Ţ        | Open                                                         | 12/1/2020                                                                                                    | <b></b>                                   |                               |                        |            |             |              |            |
|          | Visits O                                                     | Hours/Day *                                                                                                    |                                           |                               | No Rows To Show        |            |             |              |            |
|          | 0 Future scheduled / 0 Total                                 | 0.83                                                                                                    |                                           |                               |                        |            |             |              |            |
|          | Issues O                                                     | Sequence *                                                                                                    |                                           |                               |                        |            |             |              |            |
| e        | o open z o retar                                             |                                                                                                    |                                           |                               |                        |            |             |              |            |
|          |                                                              |                                                                                                    |                                           |                               |                        |            |             |              |            |
| 1        |                                                              |                                                                                                    |                                           |                               |                        |            |             |              |            |
|          | Hours                                                        |                                                                                                    |                                           |                               |                        |            |             |              |            |
|          | Budgeted                                                     | 0.83                                                                                                    |                                           |                               |                        |            | ?           |              |            |
|          | Worked                                                       | 0.00                                                                                                    |                                           |                               |                        |            |             |              |            |

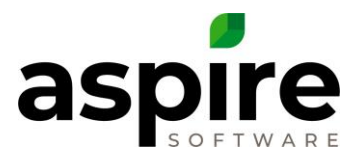

### **Reoccurring Schedule**

To establish reoccurring schedules for a set of services whose reoccurrence starts on a specific route and day, drag and drop the first occurrence of each service onto the appropriate route and day. For each visit plaque, select "edit visit". Set the desired sequence # in increments of ten and save. Once all work ticket visits have been sequenced properly, right click on the top work ticket and select "edit reoccurring schedule"<sup>a</sup>. Verify that the route <sup>b</sup>, reoccurring type, day of week, week of month, month of year, and sequence # are set as desired. Press the *Save* icon. The *Save Schedule and Reschedule/Generate Visit* screen <sup>c</sup> will prompt you to suggest the date to begin the update. Adjust this date to the date that the first occurrence should be scheduled. Next, select the occurrence on which to begin the reoccurring schedule – this should be the first available occurrence. Checking the *View Schedule* option is encouraged. However, when the *Work Ticket Schedule* screen is displayed <u>DO NOT</u> select the *Save* **i** con<sup>a</sup> – select the *Back* button (Internet browser back).

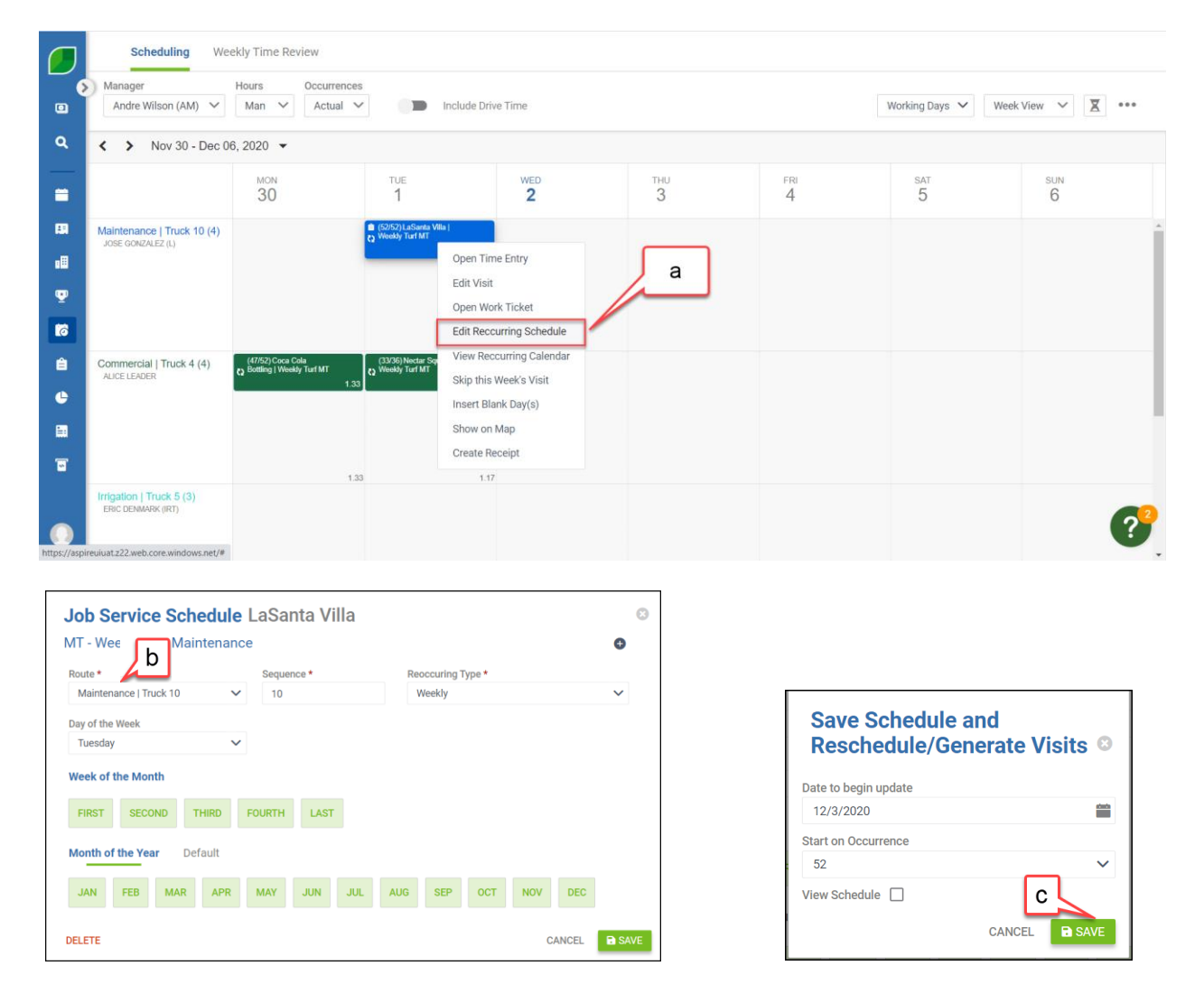

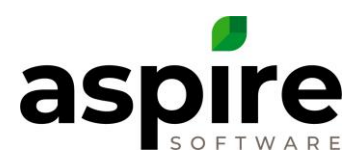

| Scheduling Weekly Time Review |                         |              |                |          |          |                |          |          |          |          |          |          |          |          |          |          |          | 1        |          |          |          |          |          |          |          |          |          |      |   |   |
|-------------------------------|-------------------------|--------------|----------------|----------|----------|----------------|----------|----------|----------|----------|----------|----------|----------|----------|----------|----------|----------|----------|----------|----------|----------|----------|----------|----------|----------|----------|----------|------|---|---|
| •                             | < 2020 >                |              |                |          |          |                |          |          |          |          |          |          |          |          |          |          |          |          |          |          |          |          |          |          |          |          | 8        | SAVE |   |   |
| ٩                             | Contract Year<br>2020 V | Мау          |                |          |          |                | Ju       | ne       |          |          |          |          |          | July     | ,        |          |          |          |          |          | Aug      | just     |          |          |          |          |          |      | ŕ |   |
| =                             | Occurrences Remaining   | S            | м т            | w        | т        | F S<br>1 2     | S        | м<br>1   | т<br>2   | w<br>3   | т<br>4   | F<br>5   | s<br>6   | s        | М        | т        | w<br>1   | т<br>2   | F<br>3   | s<br>4   | S        | М        | т        | w        | т        | F        | s<br>1   |      |   |   |
| 8                             | 0                       | 3            | 4 5            | 6<br>13  | 7<br>14  | 8 9<br>15 16   | 7        | 8        | 9<br>16  | 10<br>17 | 11<br>18 | 12<br>19 | 13<br>20 | 5        | 6<br>13  | 7        | 8<br>15  | 9<br>16  | 10<br>17 | 11<br>18 | 2        | 3<br>10  | 4        | 5<br>12  | 6<br>13  | 7<br>14  | 8<br>15  |      |   |   |
| ·                             |                         | 17 1         | 18 19          | 20       | 21       | 22 23          | 21       | 22       | 23       | 24       | 25       | 26       | 27       | 19       | 20       | 21       | 22       | 23       | 24       | 25       | 16       | 17       | 18       | 19       | 20       | 21       | 22       |      | 1 | l |
|                               |                         | 31           | 20 20          | 21       | 20       | 28 30          | 20       | 20       | 30       |          |          |          |          | 20       | 21       | 20       | 29       | 30       | 31       |          | 30       | 31       | 20       | 20       | 21       | 20       | 28       |      |   |   |
| <br>                          |                         | Contor       | mbor           |          |          |                |          | tohor    |          |          |          |          |          | Nov      | ombo     |          |          |          |          |          | Dee      | omb      |          |          |          |          |          |      |   |   |
| e                             |                         | s            | M T            | w        | т        | FS             | s        | м        | т        | w        | т        | F        | s        | s        | м        | т        | w        | т        | F        | s        | s        | м        | т        | w        | т        | F        | s        |      |   |   |
|                               |                         | 6            | 1<br>7 8       | 2<br>9   | 3<br>10  | 4 5<br>11 12   | 4        | 5        | 6        | 7        | 1<br>8   | 2<br>9   | 3<br>10  | 1<br>8   | 2<br>9   | 3<br>10  | 4<br>11  | 5<br>12  | 6<br>13  | 7<br>14  | 6        | 7        | 1        | 2<br>9   | 3<br>10  | 4<br>11  | 5<br>12  |      |   |   |
| 6                             |                         | 13 1<br>20 2 | 14 15<br>21 22 | 16<br>23 | 17<br>24 | 18 19<br>25 26 | 11<br>18 | 12<br>19 | 13<br>20 | 14<br>21 | 15<br>22 | 16<br>23 | 17<br>24 | 15<br>22 | 16<br>23 | 17<br>24 | 18<br>25 | 19<br>26 | 20<br>27 | 21<br>28 | 13<br>20 | 14<br>21 | 15<br>22 | 16<br>23 | 17<br>24 | 18<br>25 | 19<br>26 |      |   |   |
|                               |                         | 27 2         | 28 29          | 30       |          |                | 25       | 26       | 27       | 28       | 29       | 30       | 31       | 29       | 30       |          |          |          |          |          | 27       | 28       | 29       | 30       | 31       |          |          |      | 2 |   |
|                               |                         |              |                |          |          |                |          |          |          |          |          |          |          |          |          |          |          |          |          |          |          |          |          |          |          |          |          |      |   |   |

*IMPORTANT:* Clicking the *Save* icon on the *Work Ticket Schedule* screen, initiates a different scheduling mechanism that overrides the starting occurrence number. You should only click *Save* if you intentionally changed the schedule on the *Work Ticket Schedule* screen.

Repeat until all services have their reoccurring schedule set. The reoccurring icon will appear in the bottom left of any visit plaque that has a reoccurring schedule set to identify that it has been set.